# linkedin-cli

**Tigillo Consultancy** 

Mar 24, 2021

# CONTENTS

| 1  | Requirements                       | 3  |
|----|------------------------------------|----|
| 2  | Installation                       | 5  |
| 3  | Running                            | 7  |
| 4  | Usage                              | 9  |
| 5  | Configure Linkedin Application     | 11 |
| 6  | Linkedin Application Configuration | 13 |
| 7  | Login                              | 15 |
| 8  | Share a Post                       | 17 |
| 9  | Post Visibility                    | 19 |
| 10 | Build                              | 21 |

Linkedin command line interface (cli) is a python 3 console application to handle authentication and communication with LinkedIn API v2.

Linkedin-cli requires a linkedin application client id and client secret to authenticate a user on the linkedin api v2. Create a linkedin application on linkedin developer site if you don't have already.

Follow Tigillo on linkedin or visit Tigillo Startup and DevOps Consultancy for the latest updates.

ONE

# REQUIREMENTS

python 3

# TWO

# INSTALLATION

python3 -m pip install linkedin-cli

# THREE

# RUNNING

python3 -m linkedin

### FOUR

### USAGE

usage: linkedin <command> [<args?]

These are common linkedin commands used in various situations:

config Get and set linkedin-cli options login Login with a user for api access me Display logged in user details post Share a post

Other commands

help Print help (this message) version Print the version information

# **CONFIGURE LINKEDIN APPLICATION**

Run below command and provide your client id and secret of your linkedin application. Configuration will be saved to ~/.*linkedin/config.json* file.

linkedin configure set application

SIX

# LINKEDIN APPLICATION CONFIGURATION

Go to *auth* page of your linkedin application and add *http://localhost:4625* address as the *Authorized redirect URLs for your app* on the *OAuth 2.0 settings* section.

# SEVEN

### LOGIN

Run below command and authenticate your linkedin application for your user on the opened web dialog. Once approved your api token will be stored to ~/.linkedin/config.json file.

linkedin login

### EIGHT

### SHARE A POST

Put content between double quotes, new lines supported. Only text content supported currently.

linkedin post "Hello connections!

Sent from my terminal via linkedin-cli"

### NINE

### **POST VISIBILITY**

Default visibility option for post command is *connections*. Visibility option can be set as *connections* or *public*.

linkedin post -v public "Hello world!

Sent from my terminal via linkedin-cli"

#### TEN

# BUILD

python3 setup.py build